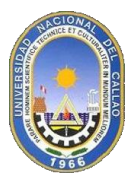

## <u>GUÍA PARA OBTENER LA CONTRASEÑA DEL CORREO</u> <u>INSTITUCIONAL DE LA UNAC EN EL SGA</u>

Los alumnos que no han iniciado sesión en el correo institucional (@unac.edu.pe) deberán ingresar al SGA para obtener su contraseña.

En el SGA dar clic en Aplicación, en Gestión Educativa, Herramientas de Análisis y por último en Guía para Correos.

|       |              |            | Académicos |                          |   |    |                        |  |
|-------|--------------|------------|------------|--------------------------|---|----|------------------------|--|
| Ē     | Gestión Educ | cativa 🔹 🕨 | 1          | Transacciones            | • |    |                        |  |
| ocent | te           |            | 1          | Herramientas de análisis | • | ≣  | Mis Datos - Docente    |  |
| ertas |              |            | <b>F</b>   | Configuración            | • | ш  | Programacion Academica |  |
| ados  |              |            |            |                          |   | пI | Programacion Aulas     |  |
| 1000  |              |            |            |                          |   | лI | Control de Horarios    |  |
|       |              |            |            |                          |   | пI | Guía para Correos      |  |

Aparecerá una guía para el acceso al correo institucional, con el usuario, contraseña y los pasos para ingresar al correo institucional.

| GUÍA PARA EL ACCESO AL CORREO INSTITUCIONAL DE LA UNAC                                                |
|----------------------------------------------------------------------------------------------------|
| INGRESAR A <u>WWW.GMAIL.COM</u>                                                                       |
| Google                                                                                                |
| Acceder                                                                                               |
| Ir a Gmail                                                                                            |
| Correo electrónico o teléfono                                                                         |
| ¿Olvidaste el correo electrónico?                                                                     |
| ¿Esta no es tu computadora? Usa el modo de invitado para<br>navegar de forma privada. Más información |
| Crear cuenta Siguiente                                                                                |
|                                                                                                    |
|                                                                                                    |
| SU CORREO Y SU CONTRASEÑA POR DEFECTO SON:                                                            |
| CORREO : cdtorresp@unac.edu.pe                                                                        |
|                                                                                                    |
| UQDEJ4S2                                                                                              |

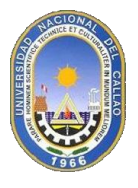

## UNIVERSIDAD NACIONAL DEL CALLAO OFICINA DE TECNOLOGÍA DE INFORMACIÓN Y COMUNICACIÓN Manual SGA

Luego Ingresar a <u>www.gmail.com</u> y poner el correo electrónico institucional.

|                                                       | Google                                                                                                    |     |
|-------------------------------------------------------|----------------------------------------------------------------------------------------------------|-----|
|                                                       | Acceder                                                                                                    |     |
|                                                       | Ir a Gmail                                                                                                    |     |
| cdto                                                  | rresp@upac.edu.pe                                                                                                    |     |
| cdto                                                  | rresp@unac.edu.pe                                                                                                    |     |
| cotreo e<br>cdto<br>colvidas<br>¿Esta no<br>navegar c | rresp@unac.edu.pe<br>te el correo electrónico?<br>es tu computadora? Usa el modo de invitado p<br>de forma privada. Más información | ara |

Ingresar la contraseña que nos genera el SGA.

|                | Goog        | le         |            |
|----------------|-------------|------------|------------|
| Те             | damos la l  | bienvenid  | la         |
| ۲              | amchavezp@u | nac.edu.pe | ~          |
| ingresa tu cor | ntraseña —  |            | R          |
| haleforeta la  | contraseña? |            | liceliente |

Dar clic en "Aceptar" las condiciones del servicio de correos.

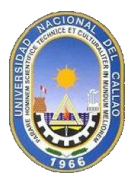

## UNIVERSIDAD NACIONAL DEL CALLAO OFICINA DE TECNOLOGÍA DE INFORMACIÓN Y COMUNICACIÓN Manual SGA

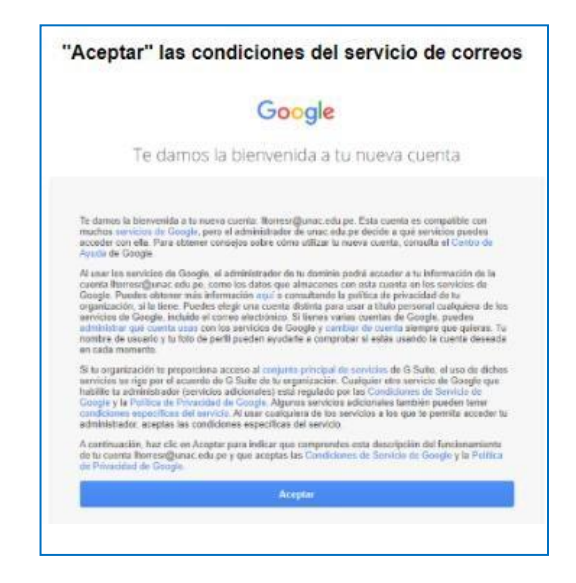

Por ultimo, cambiar la contraseña del correo institucional por una más segura, la nueva contraseña debe tener como mínimo 8 caracteres y debe contener al menos una letra y un número.

| "Cambiar ຣເ               | "Cambiar su contraseña" por defecto, de forma obligatoria                                 |  |  |  |  |
|---------------------------|-------------------------------------------------------------------------------------------|--|--|--|--|
|                           | Google                                                                                    |  |  |  |  |
|                           | Cambiar la contraseña de<br>amchavezp@unac.edu.pe                                         |  |  |  |  |
|                           | Más información sobre cómo elegir una contraseña<br>segura                                |  |  |  |  |
|                           |                                                                                           |  |  |  |  |
|                           | Crea una contraseña segura que no<br>utilices en otros sitios web.                        |  |  |  |  |
|                           |                                                                                           |  |  |  |  |
|                           | Confirmar la contraseña                                                                   |  |  |  |  |
|                           | Cambiar contraseña                                                                        |  |  |  |  |
|                           |                                                                                           |  |  |  |  |
| • La contrase<br>• Y debe | ña nueva debe tener como mínimo 8 caracteres<br>e contener al menos una letra y un número |  |  |  |  |